# LaserLight3<sup>™</sup> Remote Display Operator Quick Reference Guide

This document describes several commonly used LaserLight3 functions and includes the following sections:

- Annunciators
- Keypad (on page 2)
- Menu Element Overview (on page 3)
- Software Functions (on page 4)

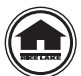

Manuals and additional resources are available from the Rice Lake Weighing Systems website at www.ricelake.com Warranty information can be found on the website at www.ricelake.com/warranties

NOTE: For more information, see the LaserLight3 Remote Display Technical Manual (PN 214748).

## Annunciators

The LaserLight3 provides status information about the weight value displayed. The LaserLight3 also has arrows and traffic lights that can be displayed by sending serial commands.

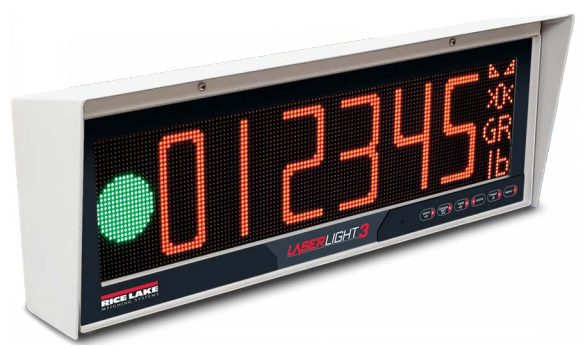

Figure 1. Front Panel Display when Configured in Traffic Mode

| Annunciators                   | Description                                                                                                    |
|--------------------------------|----------------------------------------------------------------------------------------------------|
| Traffic Symbols                | Red stop light, red x, green go light, and green up arrow, green left arrow, green right arrow                                                                                                    |
| Weight Value                   | Displays weighment data                                                                                                    |
| >0<<br>→0←                     | The center of zero annunciator indicates the current gross weight reading is within ± 0.25 display divisions of the acquired zero, or is within the center of zero band. A display division is the resolution of the displayed weight value, or the smallest incremental increase or decrease which can be displayed or printed |
| ⊾⊿                             | The standstill annunciator indicates the weight is at standstill or within the specified motion band. Some operations, including zero, tare and print, can only be done when the standstill annunciator is displayed                                                                                                    |
| GR<br>NT                       | Displays which weight display mode is active, GR (Gross) or NT (Net)                                                                                                    |
| lb<br>kg<br>oz<br>g<br>tn<br>t | The current unit displays at the right side of the numeric weight area and specifies which unit of measure is being used. Indicates units associated with the displayed value, represents primary and secondary units such as lb, kg, g, oz, tn and t                                                                           |

#### Table 1. Annunciators

NOTE: The layout of annunciators and size of weight digits vary depending on which mode is configured in the Display menu. Legacy mode provides about 3.75-inch weight digits with annunciators along the bottom of the display, intended to support predecessor LaserLight2 display mode. Standard mode provides about 5-inch weight digits with annunciators stacked vertically along the right side.

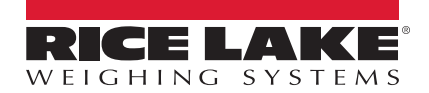

# Keypad

The keypad, located on the bottom right corner of the unit, allows for easy setup and operation of the LaserLight3. The keypad includes six function keys that navigate LaserLight3 menus.

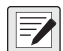

NOTE: The red segments of the keys are the only functions available on the LaserLight3 Remote Display.

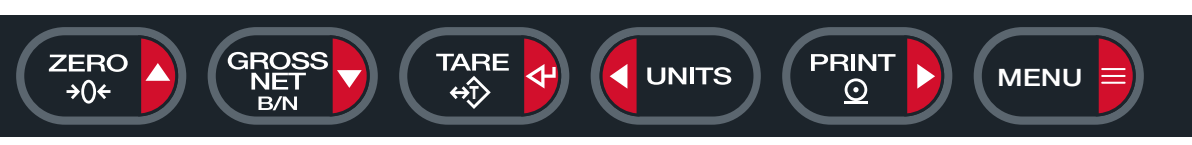

#### Figure 2. LaserLight3 Keypad

| Кеу         | Description                                                               |  |  |  |
|-------------|---------------------------------------------------------------------------|--|--|--|
| ZERO<br>>0+ | Moves up to different menu levels                                         |  |  |  |
|             | Moves down to different menu levels                                       |  |  |  |
|             | Enters a menu or parameter and selects/saves parameter settings or values |  |  |  |
| UNITS       | Moves left (horizontally) in a menu level                                 |  |  |  |
|             | Moves right (horizontally) in a menu level                                |  |  |  |
| MENU        | Accesses or exits <i>Menu</i> mode                                        |  |  |  |

Table 2. Key Functions

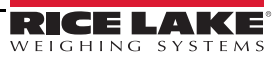

### **Menu Element Overview**

The LaserLight3 can display up to four lines, preceding and following menus/parameters and parameter configurations. A color scheme indicates the type element in the menu. Figure 3 through Figure 5 displays illustrations with menu elements identified.

#### Menu with Selected Item

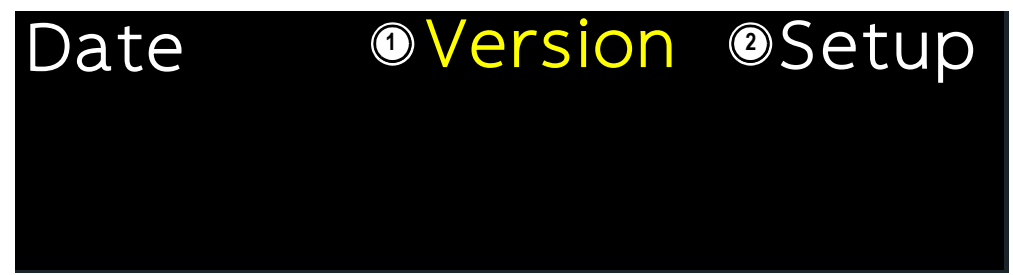

Figure 3. Selected Item Menu Example

| Number | Element     | Description                                                                                               |  |  |  |
|--------|-------------|----------------------------------------------------------------------------------------------------|--|--|--|
| 1      | Yellow Font | Indicates selected menu or parameter. Select menu item with ours and on the press of to confirm selection |  |  |  |
| 2      | White Font  | Indicates parameters or menu items that are not selected                                                  |  |  |  |

Table 3. Selected Item Menu Element Descriptions

#### Menu and Read Only Message

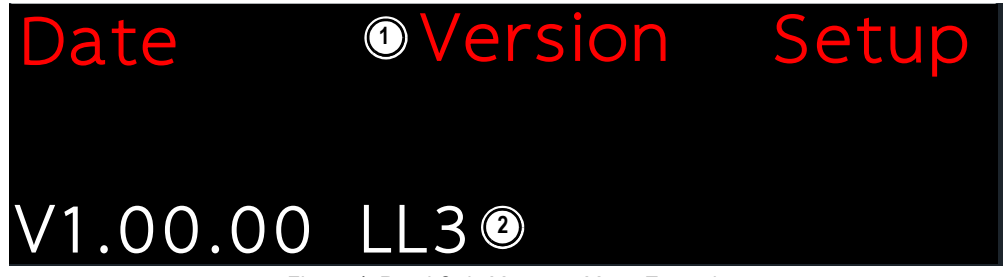

Figure 4. Read Only Message Menu Example

| Number | Element    | Description                                                                                                    |
|--------|------------|----------------------------------------------------------------------------------------------------|
| 1      | Red Font   | <ul> <li>Red font appears in two scenarios:</li> <li>In center column to indicate previously selected menus and parameters</li> <li>On left or right sides to indicate previously available menus, options or parameters</li> </ul> |
| 2      | White Font | Indicates a read only message<br>NOTE: Read only messages, typically display as a result of selecting an information parameter                                                                                                    |

Table 4. Read Only Menu Element Descriptions

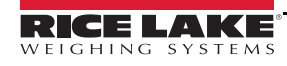

#### Menu and Text Editable Parameter

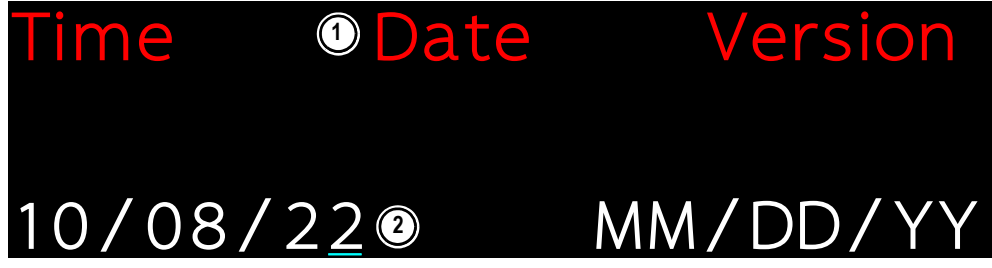

Figure 5. Text Editable Menu Example

| Number | Element                                       | Description                                                                                   |  |  |  |
|--------|-----------------------------------------------|-----------------------------------------------------------------------------------------------|--|--|--|
| 1      | Red font appears in two scenarios:            |                                                                                               |  |  |  |
|        |                                               | In center column to indicate selected menus and parameters                                    |  |  |  |
|        |                                               | <ul> <li>On left or right sides to indicate available menus, options or parameters</li> </ul> |  |  |  |
| 2      | White Font with<br>Blinking Cyan<br>Underline | Indicates a text configured parameter. Move character selection (cyan underline) with         |  |  |  |
|        |                                               | Press and cross to change characters                                                          |  |  |  |
|        |                                               | Hold $\bigcirc$ to delete a character or hold $\bigcirc$ to insert a 0 character              |  |  |  |
|        |                                               | Press to confirm character configuration and return to the previous menu                      |  |  |  |

Table 5. Text Editable Menu Element Descriptions

# **Software Functions**

This section provides procedures for basic LaserLight3 software functions.

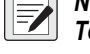

NOTE: Additional functions available if Setup mode is enabled. For more information, see LaserLight3 Remote Display Technical Manual (PN 214748).

### Edit Time Value

Select Time in the top-level menu to edit the time.

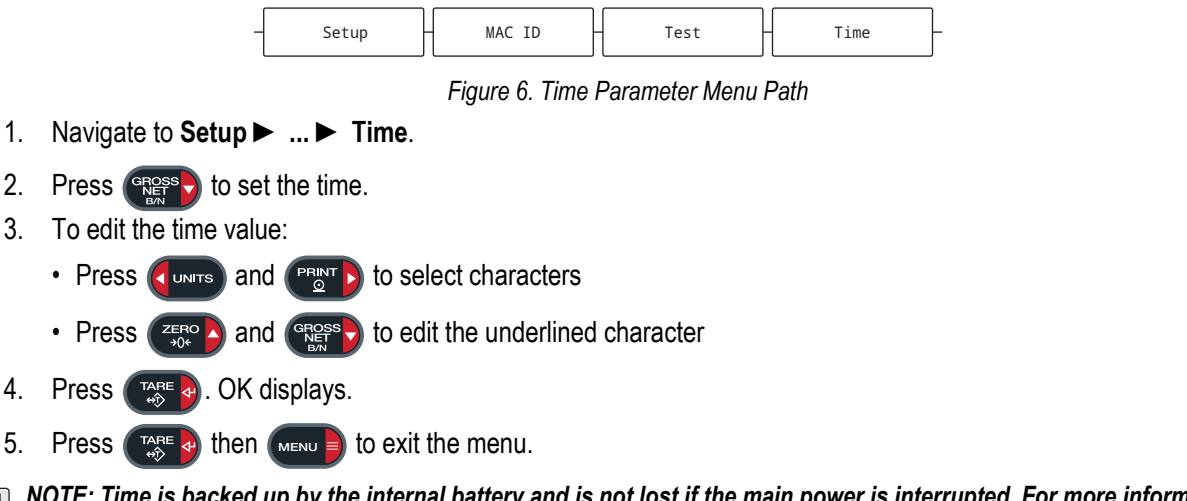

NOTE: Time is backed up by the internal battery and is not lost if the main power is interrupted. For more information, see LaserLight3 Remote Display Technical Manual (PN 214748).

#### Edit Date

Select Date in the top-level menu to edit the date.

| - Setup - Mac ID - Test - Time - | Date | - |
|----------------------------------|------|---|
|----------------------------------|------|---|

Figure 7. Date Parameter Menu Path

- 1. Navigate to Setup ► ... ► Date.
- 2. Press rest to view the set the date.
- 3. To edit the date value:
  - Press
  - Press (ZERO ) and (RESS ) to edit the underlined character
- 4. Press A. OK displays.
- 5. Press then to exit the menu.

NOTE: Date is backed up by the internal battery and is not lost if the main power is interrupted. For more information, see LaserLight3 Remote Display Technical Manual (PN 214748).

#### View Ethernet and Wi-Fi Media Access Control (MAC) IDs

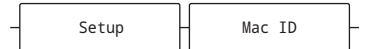

Figure 8. MAC ID Parameter Menu Path

- 1. Navigate to Setup ► Mac ID.
- 2. Press **Ress**. Wired displays.
- 3. Press ( . Ethernet MAC ID displays.
- 4. Press 💦 🗛. WiFi displays.
- 5. Press 🔅 a. WiFi MAC ID displays (if installed).
- 6. Press (MENU) to exit the menu.

#### **View Firmware Version**

Select Version in the top-level menu to view the current firmware version.

| Γ | Satup | Mag. ID | Tost | Timo    | Data | Varcian |
|---|-------|---------|------|---------|------|---------|
|   | Setup | Mac ID  |      | 1 Illie | Date | Version |

Figure 9. Version Parameter Menu Path

- 1. Navigate to **Setup ►** ... ► Version.
- 2. Press **Ress**. The software version number displays.
- 3. Press (MENU) to exit the menu.

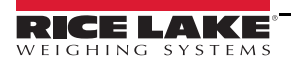

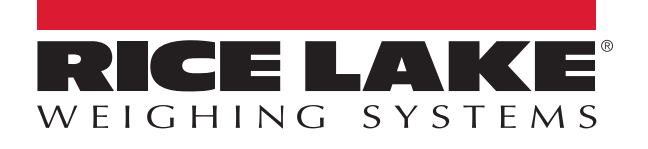

© Rice Lake Weighing Systems Specifications subject to change without notice.

230 W. Coleman St. • Rice Lake, WI 54868 • USA U.S. 800-472-6703 • Canada/Mexico 800-321-6703 • International 715-234-9171 • Europe +31 (0)26 472 1319

www.ricelake.com